## 各種手続きの電子申請について

令和7年2月3日(月)より、給水装置工事申込、中間検査、完了検査の書類を電子(LoGo フォーム)でも提出できるようにします。電子申請を行うことにより、市役所に来庁せず、 書類の提出ができます。また、土曜日や日曜日など、開庁時間以外にも書類の提出ができま すので、ぜひご活用ください。電子申請の方法については、別紙を参照してください。 下水道の電子申請については、導入予定ですが時期はまだ未定です。

1 各種手続きの電子申請について

- (1) 給水装置工事申込の電子申請について
- (2) 中間検査申込( 425 以下)の電子申請について
- (3) 中間検査メータ取り付け報告について
- (4) 完了検査の電子申請について
- 2 LoGo フォームのイメージ

| Q4. 中間検査申込書類一式 ※書類を一つにまとめてPDF化し、添付してください。 必須                                                                                                    |                                    |
|----------------------------------------------------------------------------------------------------|------------------------------------|
| 0                                                                                                    |                                    |
|                                                                                                    |                                    |
| Q5. 添付書類チェックボックス 必須<br>「Q4:中間検査申込書類一式」に下記の書類が添付されていることを確認し、チ<br>□ ①物品申込書                                                                                                 | PDF を添付することにより、書類を<br>提出することができます。 |
| <ul> <li>③水道使用開始届</li> </ul>                                                                                                    |                                    |
| □ ③給水装置工事承認書の写し                                                                                                    |                                    |
| <ul> <li>○①物品申込書と③水道使用開始届の日付欄には、予約申込日を記入してください。</li> <li>○メータ受取日が水道使用開始日となります。</li> <li>③水道使用開始届の開始年月日記入欄に「Q2:メータ受取日」で選択した日を記入してください。</li> <li>取付状況の写真(メータ拡大)</li> </ul> |                                    |
|                                                                                                    | スマートフォンで撮影した写真を、そ<br>のまま添付できます。    |
| メータ番号、メータの矢印がわかるように                                                                                                    |                                    |
| Q4. 取付状況の写真をアップロードしてください。(遠景) <del>必須</del>                                                                                                    |                                    |
| 0                                                                                                    |                                    |

3 電子申請方法などの掲載場所

電子申請方法や LoGo フォームの QR コード等について、3月31日(月)までは、 大府市ウェブサイト「令和6年度 指定給水装置工事事業者連絡会議・下水道水洗化促 進会議について」に掲載されている資料をご確認ください。4月1日(火)以降は、大 府市ウェブサイトの「給水装置工事関連」に資料を掲載します。

4月1日(火)以降の掲載場所:【トップページ>くらし>道路・河川・水道・下水道 >水道>事業者の方へ>給水装置工事関連】

### 給水装置工事申込の電子申請について

- 1 申請の流れ
  - (1) LoGo フォームにて、給水装置工事申込書を提出
  - (2) 納付書発行の連絡後、窓口にて納付書の受け取り
- 2 LoGo フォームアクセス

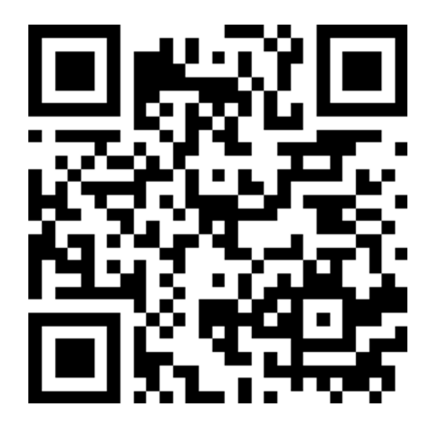

URL: https://logoform.jp/form/DAxa/771250

- 3 注意事項
  - ・ 道路占用、道路使用の書類は、LoGoフォームで申込後、窓口にて紙で提出してく ださい。LoGoフォームで提出する書類に、道路占用、道路使用の書類を添付しな いでください。
  - ・ 提出書類に日付記入欄(書類の右上部)がある場合、申込日を記入してください。
  - LoGo フォームで申込を行った場合、窓口で書類の訂正をすることができません。
     メールで訂正書類を提出してください。訂正書類をメールで送付していただく場合、タイトル名を「申請者名・給水装置工事場所・指定給水装置工事事業者」としてください。

水道工務課メールアドレス:komu@city.obu.lg.jp

4 給水装置工事申込電子申請フローチャート

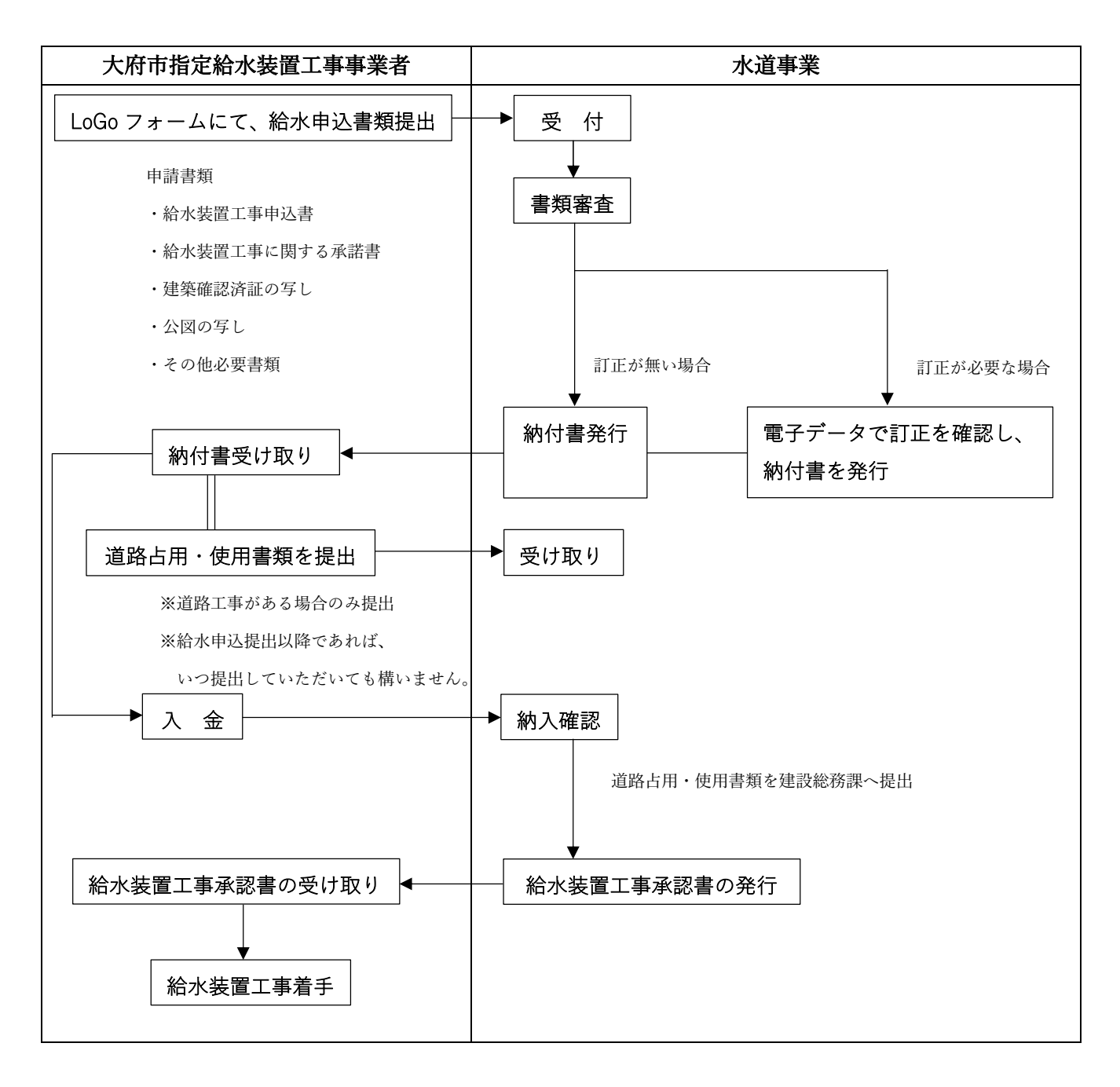

### 中間検査申込( φ 25 以下)の電子申請について

- 1 申請の流れ
  - (1) LoGoフォームにて、メータ受取日(最短で翌々営業日)を予約
  - (2) 予約した受取日に水道工務課窓口でメータの受け取り
  - (3) 速やかにメータの取り付け
  - (4) LoGo フォームにて取り付け報告
- 2 LoGo フォームアクセス

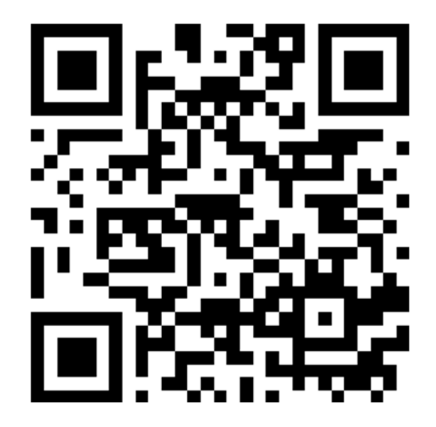

URL: https://logoform.jp/form/DAxa/861555

- 3 注意事項
  - ・ 原則、メータの受取日にメータを設置してください。メータの受取日が水道使用開 始日となります。
  - ・ 止水栓の閉栓キャップと引き換えに、メータと止水栓のレバーをお渡しさせてい ただきます。閉栓キャップを窓口にお持ちください。
  - 複数箇所のメータをお渡しした場合は、それぞれ設置場所が決まっていますので、
     メータ出庫伝票を確認し、設置する場所を間違えないようにしてください。
  - LoGo フォームにて、中間検査の予約をしていただいた場合、検査時に、市の立ち 合いを行いません。メータの設置状況を確認させていただくために、メータ取り付 け後は、直ちに LoGo フォームで取り付け報告を行ってください。

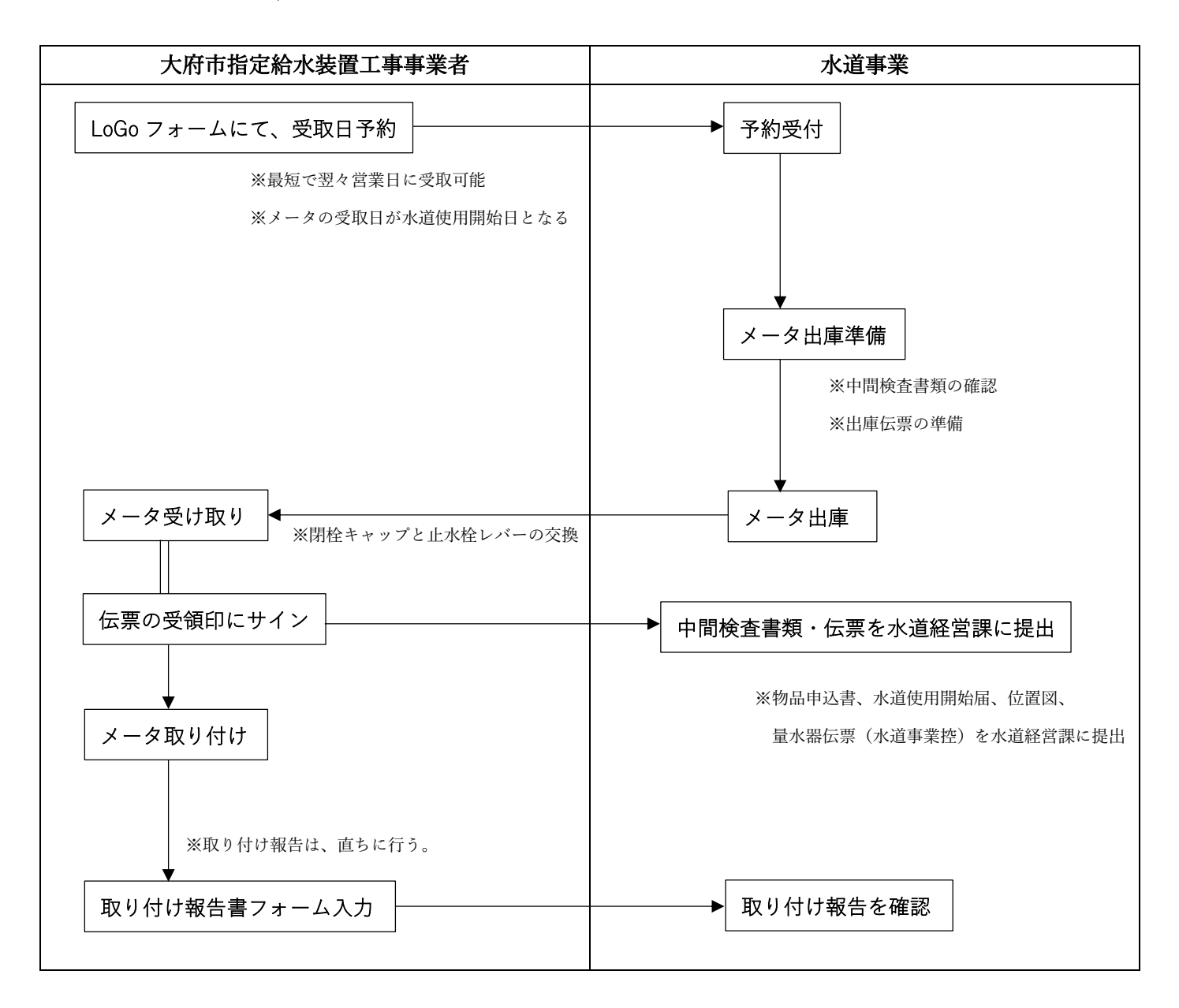

# 中間検査メータ取り付け報告について

- 1 申請の流れ
  - (1) LoGo フォームで申請をした中間検査申請箇所のメータを設置する。
  - (2) メータ取り付け報告を行う。
- 2 LoGo フォームアクセス

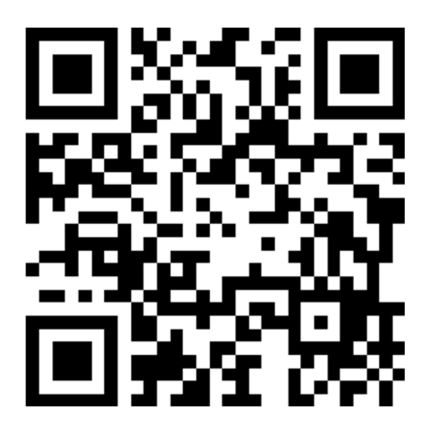

URL: https://logoform.jp/form/DAxa/864732

- 3 注意事項
  - ・ メータ取り付け後、直ちに、取り付け報告を行ってください。
  - ・ 不備があった場合、電話にて、ご連絡します。
  - スマートフォンで取り付け報告を行う場合、スマートフォンで撮影した写真を、そのまま添付することができます。

- 4 写真撮影イメージ
  - ・ 取付状況の写真(遠景)

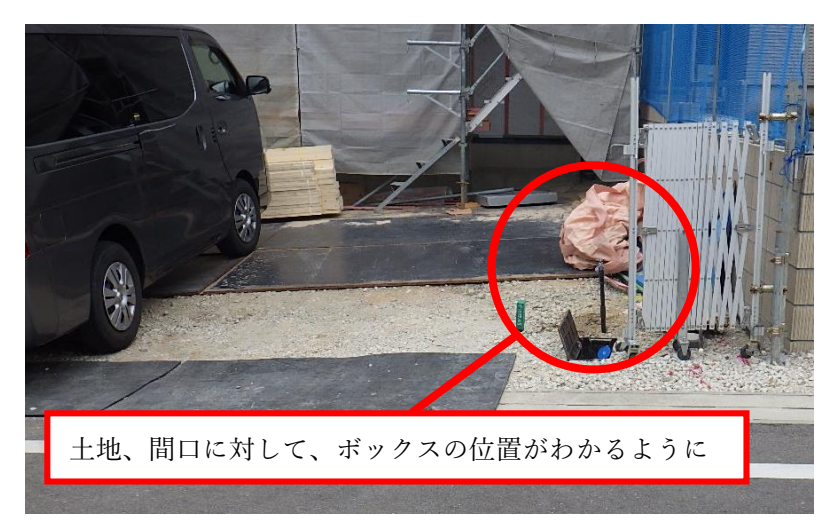

・ 取付状況の写真(近景)

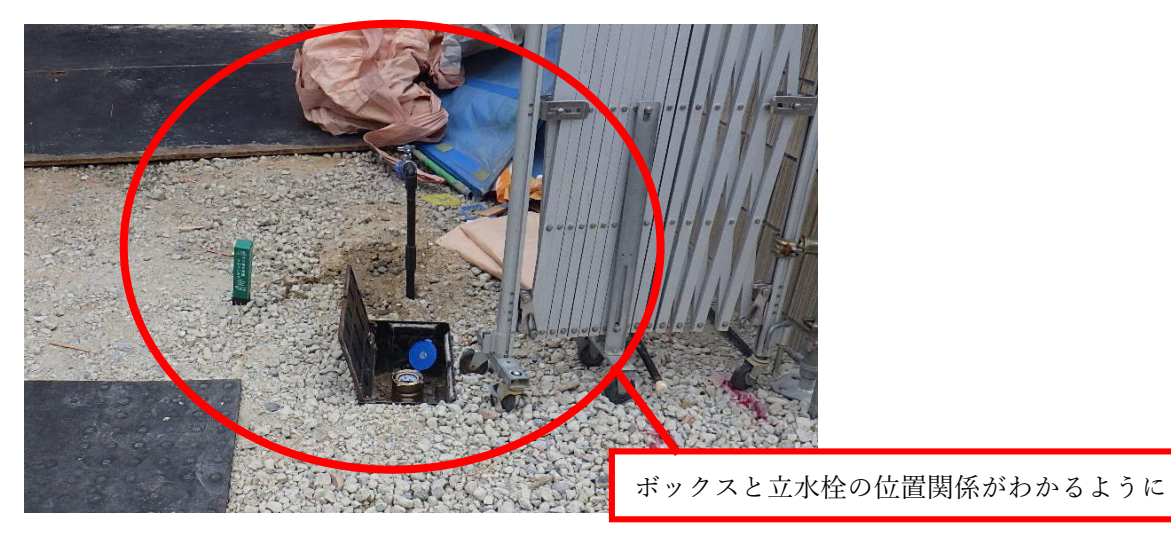

・ 取付状況の写真(メータ拡大)

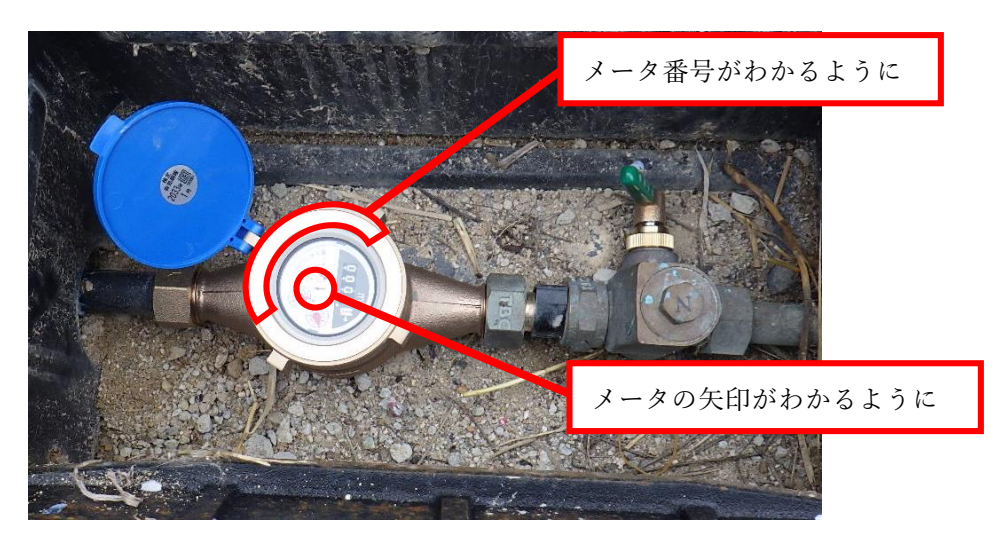

#### 完了検査の電子申請について

- 1 申請の流れ
  - (1) LoGo フォームにて、完了検査書類を提出
  - (2) 水道工務課(0562-45-6319) に電話をして、検査日時の決定
- 2 LoGo フォームアクセス

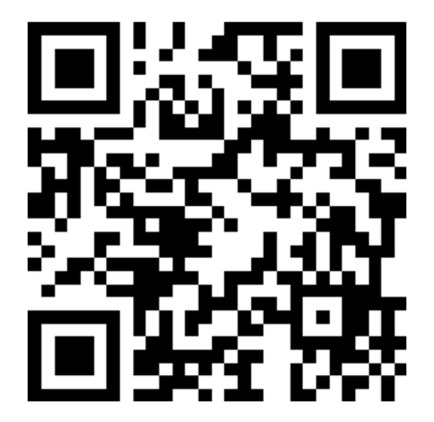

URL: https://logoform.jp/form/DAxa/862634

- 3 注意事項
  - LoGoフォームで完了検査書類を提出後、水道工務課に電話をしてください。電話 にて、検査日時を決めるため、完了検査書類を提出していただくのみでは、検査の 予約はできません。
  - 完了検査は、市の立ち合いが必要です。検査を行う曜日・時間に変更はありません。
     選ぶことができる日時は限られているため、電話にて、ご確認ください。
  - 完了検査書類を確認し、訂正事項がありましたら、水道工務課から連絡をします。
     再提出が必要な場合、改めて LoGo フォームにて、書類を提出してください。検査
     日までに書類を提出し、提出したことを電話でお伝えください。
  - ・ 竣工図裏面の量水器保管証に給水装置工事申込者の押印がされていることを確認 してください。

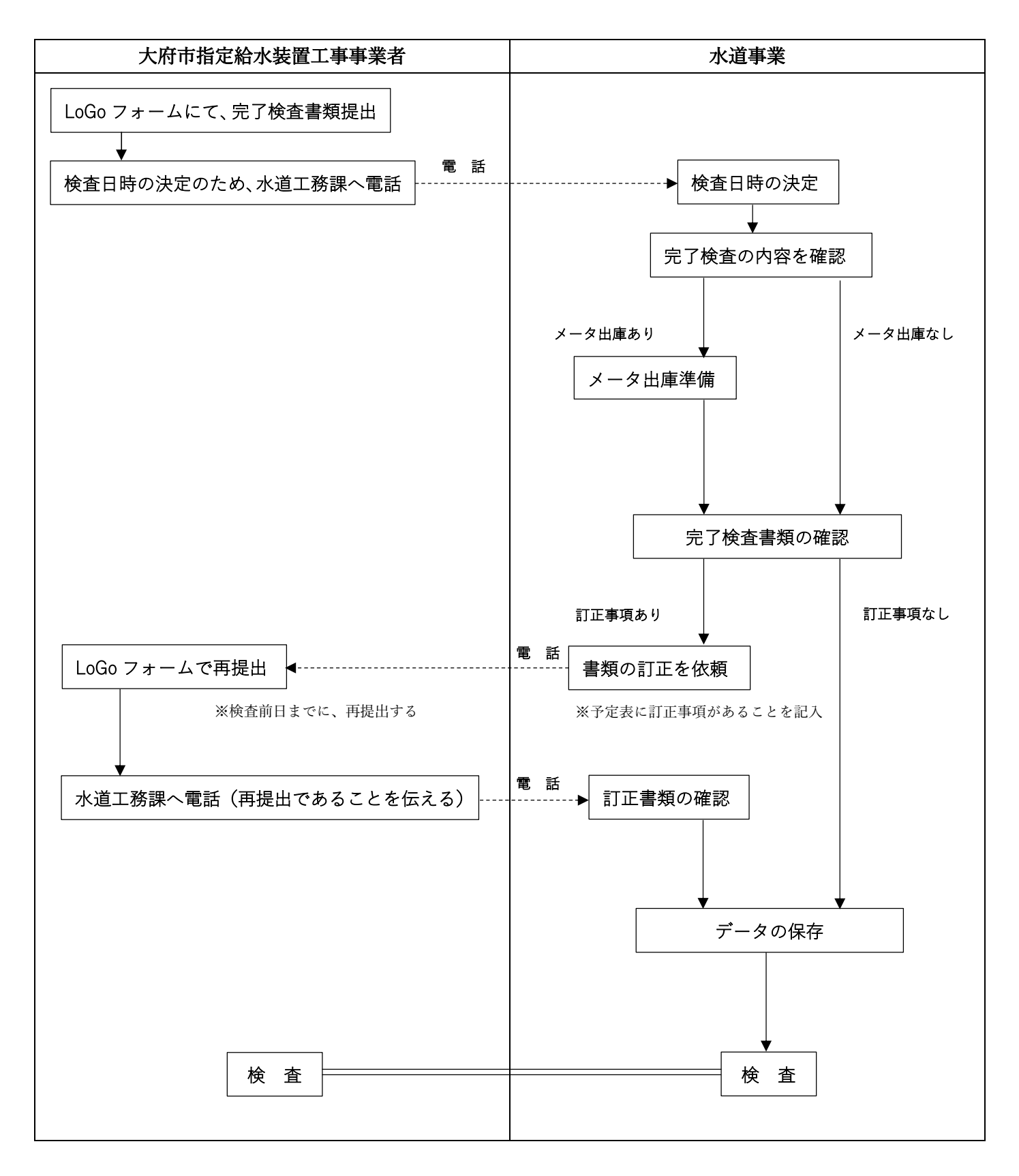